# 1999 VEARS VEARS VEARS VEARS VEARS

# AUTOMATIC PAYROLL DONATIONS

#### **Enrolling In Automatic Payroll Donations**

Automatic payroll donations make it easy to donate to The Homer Fund year-round. Associates can enroll individually or provide information to their Community Captain for enrollment. Individuals can also check their donation amount and modify it whenever they want. Both individuals and captains can enroll in automatic payroll donations by using <a href="https://thdhomerfund.org/donate/payroll\_donation/">https://thdhomerfund.org/donate/payroll\_donation/</a>.

Here's how it works:

## Individual Associates: Enrolling In Or Modifying Donations

**STEP 1**: Select the button to **Enroll** or **Modify** your automatic payroll donations. If you're not sure if you've enrolled before, choose **Modify** to double check. And don't worry if you've enrolled a second time. The payroll system will just cancel your previous donation amount and continue with the new amount - it will never deduct your paycheck twice.

**STEP 2**: Log in to the donations system using your LDAP (myApron) user name and password. You'll also be asked to confirm it's you with the last four digits of your SSN. If you're seeing an error message here, someone before you forgot to log out of myApron. Just close out of the browser window completely and start again to refresh the system.

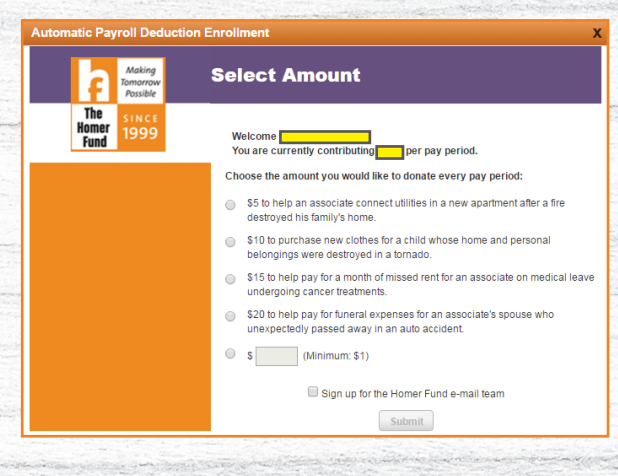

**STEP 3**: Choose your donation amount and select submit! Your first donation will happen on your next pay cycle.

## **Community Captains: Enrolling In Or Modifying Donations For Your Associates**

<u>STEP 1</u>: Collect automatic payroll donation information from your associates. You'll need their Associate ID and the confirmed amount they wish to donate each paycheck. To make it easy, you can **download the Contribution Form on thd.co/SupportTHF** and ask associates to fill it out for you.

<u>STEP 2</u>: Select the Captains button to **Enroll** or **Modify** automatic payroll donations for your associates. If an associate is not sure if they've enrolled before, choose **Enroll**. If they've enrolled before, the payroll system will just cancel their previous donation amount and continue with the new amount - it will never deduct their paycheck twice.

**STEP 3**: Log in to the donations system using your LDAP (myApron) user name and password. You'll also be asked to confirm it's you with the last four digits of your SSN. If you're seeing an error message here, someone before you forgot to log out of myApron. Just close out of the browser window completely and start again to refresh the system.

**STEP 4**: Enter the Associate ID numbers and donation amount per pay period. Keep it simple and leave out the decimal points in the donation amount. It's too easy to type "500" instead of "5.00", and the system does not require a decimal point to note the donation amount. If you enter an associate ID incorrectly, the system will flag it as invalid and notify you to correct the information.

**STEP 5**: Click submit. The system will give you a green check mark if all is good! Associates can expect to see the first donation on the next pay cycle.

**STEP 6**: Give the associate a copy of the donation form and keep a copy for your records.

| Contributions Manager<br>Ayushi Sharma<br>956<br>Recurring Payroll Dorations<br>22<br>Cont Time Payroll | ecurring Payro            | II Do                | pay period) for all associates who want to enroll for autom   | atic payroll o |
|----------------------------------------------------------------------------------------------------|---------------------------|----------------------|---------------------------------------------------------------|----------------|
| Contributions Manager<br>Ayushi Sharma<br>5556<br>ecurring Payroll Donations<br>ne Time Payroll         | er the Associate ID and o | Ionation amount( per | pay period) for all associates who want to enroll for autom   | atic payroll d |
| 9556 1.<br>Rearring Payroll Donations 2.<br>Ine Time Payroll 1.                                         | Associate/LDAP ID         | Name                 | Amount Per Pay Period                                         |                |
| curring Payroll Donations                                                                               |                           | doorse brie Niewe    |                                                               |                |
| curring Payroll Donations<br>2.<br>In Time Payroll                                                      |                           |                      | © \$5 © \$10 © \$15 © \$20 © \$                               |                |
| ne Time Payroll                                                                                         |                           | Associate Name       | 0 \$5 0 \$10 0 \$15 0 \$20 0 \$                               |                |
|                                                                                                    |                           | Accescato Name       | $\odot$ \$5 $\odot$ \$10 $\odot$ \$15 $\odot$ \$20 $\odot$ \$ |                |
| Ine Time Donation 4.                                                                                    |                           | Accusciate Name      | © \$5 © \$10 © \$15 © \$20 © \$                               |                |
| earch Donations 5.                                                                                      |                           | Associate Name       | © \$5 © \$10 © \$15 © \$20 © \$                               |                |
| . 6.                                                                                                    |                           | Associate Name       | ©\$5 ©\$10 ©\$15 ©\$20 ©\$                                    |                |
| 7.                                                                                                    |                           | Annaclate Name       | 0 \$5 0 \$10 0 \$15 0 \$20 0 \$                               |                |
| 8.                                                                                                    |                           | Associate Name       | 0 \$5 0 \$10 0 \$15 0 \$20 0 \$                               |                |
| 9.                                                                                                    |                           | Associate Name       | © \$5 © \$10 © \$15 © \$20 © \$                               |                |
| 10                                                                                                    |                           | Associate Name       | © \$5 © \$10 © \$15 © \$20 © \$                               |                |

#### When Will I See My Entered Donors Reflected On Reporting?

New automatic payroll donations have to process through a pay cycle before you will see the associate reflected as a donor on weekly participation reporting. Here's an example:

|        | Sun                                                                                                    | Mon | Tues                                        | Wed                                          | Thu                                        | Fri | Sat |  |  |  |  |
|--------|----------------------------------------------------------------------------------------------------|-----|---------------------------------------------|----------------------------------------------|--------------------------------------------|-----|-----|--|--|--|--|
| Week 1 | All new payroll donors signed must process through a pay cycle before they will show on updated reporting.                    |     |                                             |                                              |                                            |     |     |  |  |  |  |
| Week 2 | All new payroll donors signed must process through a pay cycle before they will show on updated reporting.                    |     |                                             |                                              |                                            |     |     |  |  |  |  |
| Week 3 | PAY CYCLE<br>ENDS Pay cycles end on Sundays. New payroll donors<br>will make the first donation on Friday's paycheck. PAY DAY |     |                                             |                                              |                                            |     |     |  |  |  |  |
| Week 4 |                                                                                                    | *   | New payroll donors f<br>Monday's updated re | from the previous pa<br>eporting. This happe | y cycle will show on<br>1s AFTER PAY DAYS. | 1   |     |  |  |  |  |

Donations entered by captains will be reflected on the participation report daily with the exception of payroll donations, which will be reflected after the pay cycle as shown on the calendar.

Questions? Call The Homer Fund at 770-384-2611 or send an email to Homer\_Fund@homedepot.com